## Mathcad PRIME 2.0 installeerimise juhend

- 1. Laadige Mathcad PRIME 2.0 alla aadressilt <a href="http://www.e-uni.ee/mathcad/">http://www.e-uni.ee/mathcad/</a>
- Täitke lehel olev vorm.
   NB! Email lahtrisse võib sisestada ka isikliku e-posti aadressi juhul, kui kooli aadress puudub!
- 3. Valige rippmenüüst sobiv Mathcad PRIME 2.0 **32bit** versioon ja vajutage nupule Lae alla.
- 4. Allalaadimise link saadetakse e-postile.
- 5. Laadige e-postile saabunud kirjas asuva lingi kaudu paigaldusfailid oma arvutisse.
- 6. Pakkige paigaldusfailid lahti.
- 7. Käivitage setup.exe.
- 8. Vajutage Next ja nõustge tingimustega. Hetkel, mil paigaldusprotsess palub valida, milline tarkvara paigaldada, valige Mathcad Prime 2.0.

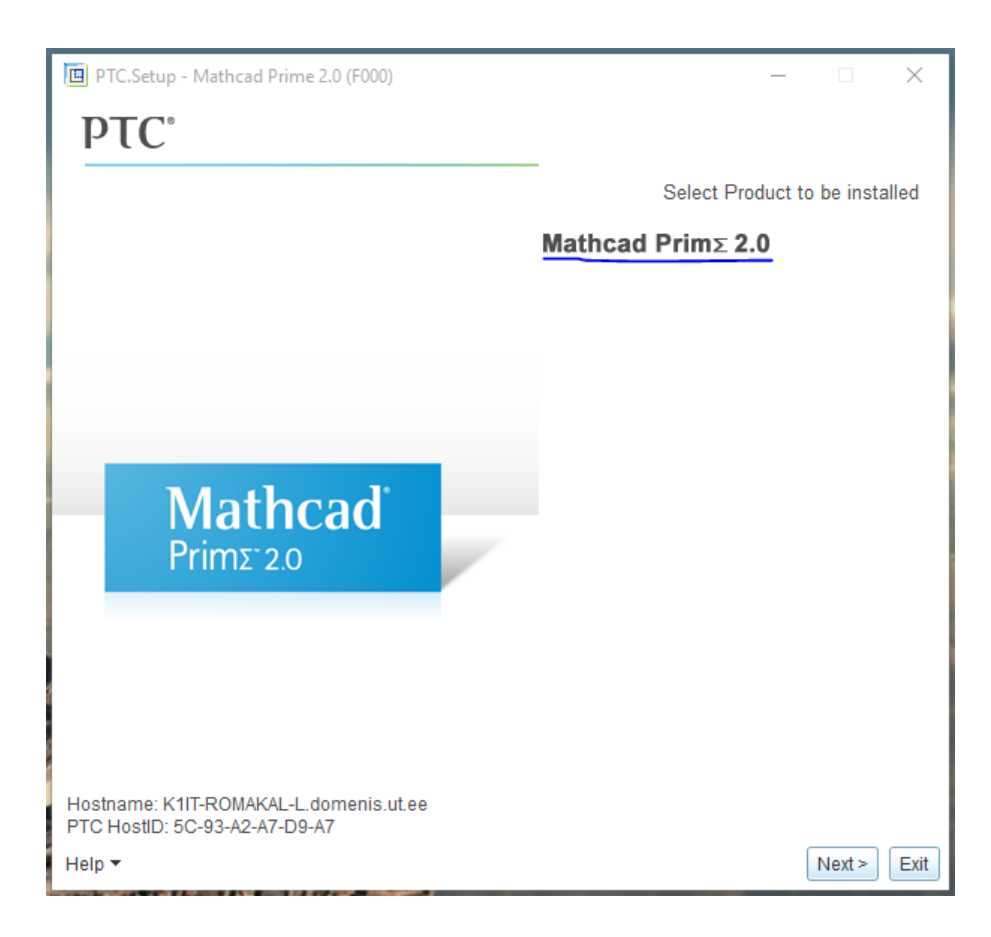

9. Valige paigaldus FLEXnet server/License file abil ja vajutage Next.

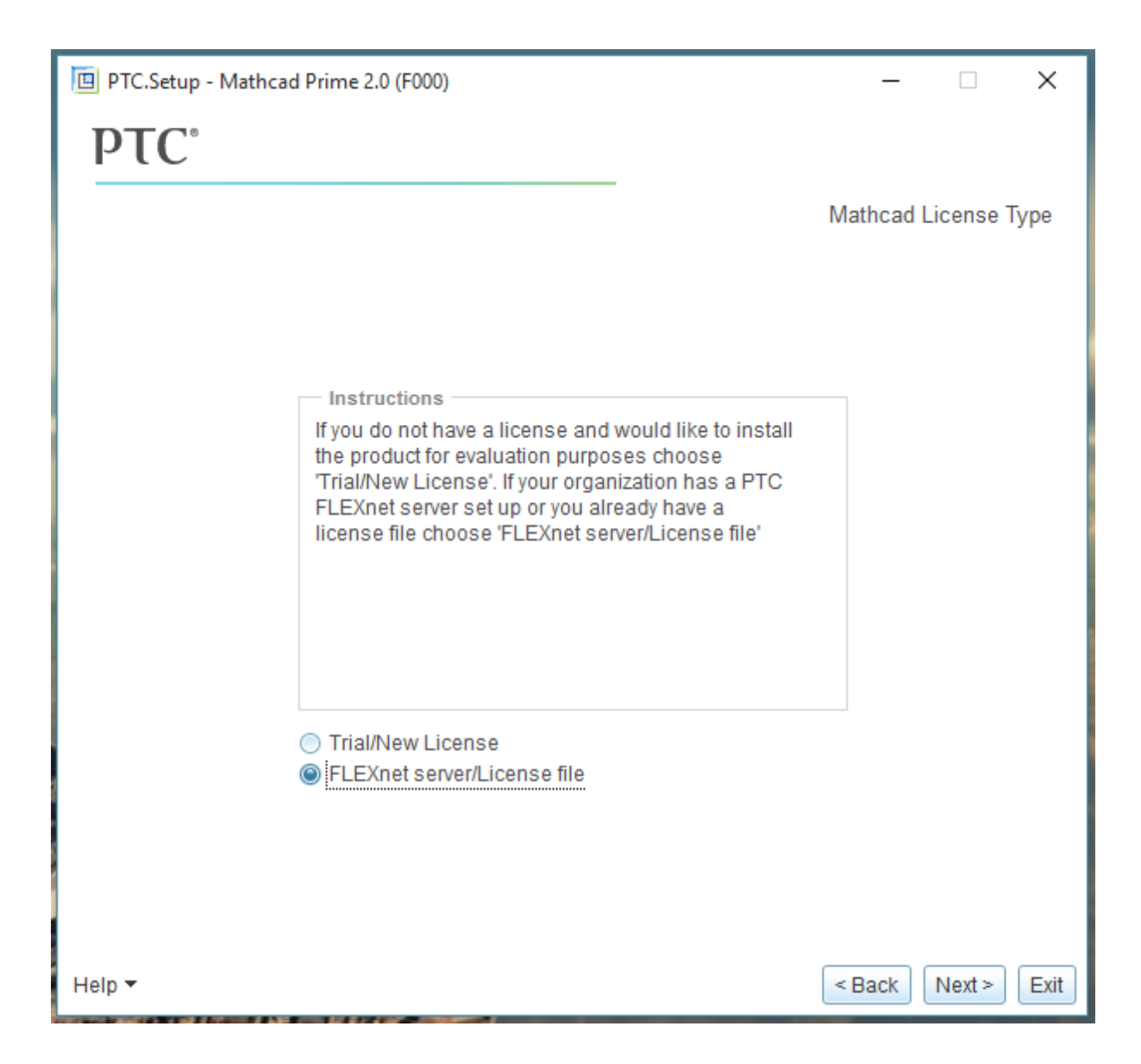

 Jätkake paigaldusega kuni palutakse lisada litsentsiserver. Selleks vajutage akna paremas ääres nupule Add, sisestage järgmised andmed ja vajutage OK. Server: mc15.e-uni.ee Port: 7788

| PTC.Setup - Mathcad Prime 2.0 (F000)                          |                                                                                                    |                           |              |     | _         |          | ×    |
|---------------------------------------------------------------|----------------------------------------------------------------------------------------------------|---------------------------|--------------|-----|-----------|----------|------|
| <b>ΡΤC</b> °                                                  |                                                                                                    |                           |              |     |           |          |      |
|                                                               |                                                                                                    |                           |              | FLE | Xnet lice | inse ser | vers |
| Instructions<br>Please indicate all licen<br>of Mathcad Prime | Specify Licens                                                                                                    | e Server                  |              | ×   |           |          |      |
| FLEXnet License Servers<br>No FLEXnet license s               | <ul> <li>Single license server</li> <li>Triad license server (fault tolerant)</li> <li>Locked license file (no server running</li> </ul> |                           |              |     |           |          |      |
|                                                               | License Server                                                                                                    | Hostname<br>mc15.e-uni.ee | Port<br>7788 |     |           | Edit     |      |
|                                                               |                                                                                                    |                           |              |     |           |          |      |
|                                                               | OK                                                                                                    |                           |              |     |           |          |      |
| Legend: 🗺 License to Ru                                       | n; 🖙 Startup Exter                                                                                                    | nsions; 📴 Floatir         | ng options   |     |           |          |      |
| Help 🔻                                                        |                                                                                                    | ,                         |              | < [ | Back      | Next >   | Exit |

11. Vajutage Next.